Add roboto font android

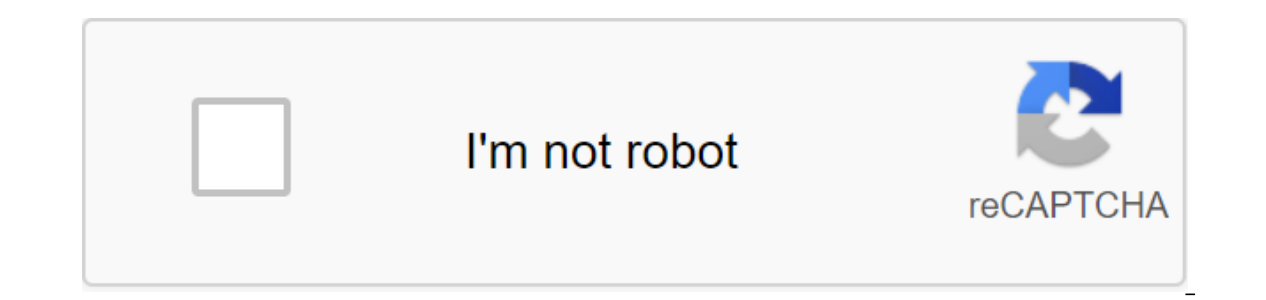

Continue

Ans: I've already found some features The easiest way would be to add a fontFamily attribute to your specific point of view, like TextView in Android from Android 4.1 / 4.2 / 5.0, Available: android:fontFamilysans-serif/ roboto regular android:fontFamilysans-serif-light/ roboto light android:fontFamilysans-serif-condensed condensed android:fontFamily sans-serif-medium/ robotic-medium (android 5.0) Android:textStyleNormal bold it 14 options are possible: Roboto bold Roboto bold Roboto bold regular Roboto-Light Roboto-Light regular Roboto-Thin regular Roboto-Thin regular Roboto-Thin regular Roboto-Condensed Roboto-Condensed italic Roboto-Condensed Bold Roboto-Condensed Dare Italic Roboto-Medium Roboto-Medium italic You can also do this programmatically using the code as below: textView.setTypeface (Typeface.create-no-seed-thin, Typeface.NORMAL)); Available built-in fonts: normal non-serif monospace You can cobine them as below: android:typeface without Monospace serifs You set the style in styles.xml 'so: and use this style of zlt;style name'boldText'gt; zlt;item name'android:textStyle'gt;bold italic'lt;#FFFFF/item/gt; in the main.xml layout file just use: @style/boldText style You can mix TextView attributes as in the code below: android:fontFamilyserif android:textitalStyleic Foundry Android-typeface Assistant - Android Font Assistant - Android 8.0 (API level 26) and Android 26 Support Library introduce API support for requesting fonts from the vendor app instead of linking files to APK or allowing APK download fonts. The feature is available on devices running Android API version 14 and above through the 26 support library. The Downloadable Fonts feature offers the following benefits: Reducing the size of the APK Increases the success rate of installing the application improves the overall state of the system, since several APKs can share the same font through the vendor. This saves users cellular data, phone memory and drive space. In this model, the following related resources: Downloadable fonts are an example of the Java Kotlin app How downloadable fonts work? A font provider is an application that extracts fonts and caches them locally so that other apps can request and share fonts. Figure 1 illustrates this process. Figure 1. Downloadable Fonts feature as follows: Using downloadable via Android Studio and Google Play Services can set up an app to download fonts using Android Studio 3.0 or above. To help you get started with downloadable fonts, you can use a font provider from Google Play 11 or higher services for use by the Google font provider. In the Layout editor, select TextView, and then, according to the properties, select the family font for more fonts. Figure 2. With the help of the Layout editor, the Resources window is displayed. In the Source list, select to add font to the project. Figure 3. When you select a font from the Android Resources window, You automatically generate the relevant XML files you need to properly visualize the font in the app. Preview the font file using downloadable fonts. For more information about using the support library, go to the Downloadable Font Support Library section. To use the downloadable font function of software, you need to interact with two key classes: android.graphics.fonts.FontRequest: This class allows you to create a font query. FontsContract: This class allows you to create a new Typeface object based on a font request. The app receives fonts from the font provider using the FontsContract API. Each provider has its own set of restrictions on Android versions and the query format, please contact the vendor's documentation. To download the font, follow the following steps: Create a copy of the android graphics fonts. Font Request class to request the font from the vendor. To create a query, translate the following options: the font provider of the provider of the font provider's package to verify the identity of the provider of the font provider of the font provider of t as Google fonts. A list of hashes for certificates to verify the identity of the supplier. Note: There is no need to add a certificate if you request fonts through the support library. Val request - FontRequest (com.example.fontprovider.authority, com.example.fontprovider, my font, certificates) FontRequest - new FontRequest - new FontRequest (com.example.fontprovider, com.example.fontprovider, my font, certificates); Note: You can get settings values from the font provider, com.example.fontprovider, my font, certificates); Note: You can get settings values from the font provider. Android automatically fills in these values for the vendors it supports in its user interface. Create a copy of fontsContract.FontRequestCallback. Redefine onTypefaceRetrieved The request is complete. Leave the extracted font as a parameter. You can install a font on TextView Override onTypeRequestFailed as a method for obtaining information about errors in the font as request process. For more information about error codes, check with the error code constants. Call FontsContract.requestFont to receive the font initiates a check to determine if the font in the cache exists. If the font is not available locally, it calls the font provider, asynchronously extracts the font and sends the result of the call back. Read the following options: a context copy of the android graphics fonts. Fonts. Fonts. Fonts. Fonts on the thread note: Make sure that this handler is not a user interface flow handler. The following example of code illustrates the overall process of downloadable fonts: val query - FontRequest (com.example.fontprovider.authority, com.example.fontprovider, my font, certificates ) val callback - object : FontsContract.requestFonts (context, request, handler, null, callback) FontRequest request - new FontRequest (com.example.fontprovider.authority, com.example.fontprovider, my font, certificates); FontsContract. FontRequestCallback () - @Override public void on TheTypefaceRetrieved (Typeface typeface) @Override / Your code for using the font goes here... FontsContract.requestFonts For more information on how to download the font from the font provider, see Kotlin. Using downloadable fonts on devices running Android API versions 14 or higher. The android support to downloadable fonts through the Support Library 26 provides support for downloadable fonts on devices running Android API versions 14 or higher. FontsContractCompat and FontRequest classes to support features compatible with backward downloadable fonts. Support library classes contain methods similar to the framework. The font download process is also similar to that mentioned in font loading. Import FontsContractCompat and FontRequest classes from android.support.v4.provider to download fonts using the support library. Create instances of these classes instead of fontsContract and android.graphics.fonts. FontRequest framework classes. Note: You must certificate when requesting fonts through the support library. This applies even to pre-installed font providers. Adding a support library dependency To use the FontsContractCompat and FontRequest classes, you need to change your dependencies and ... com.android.support:support.compat:28.0.0 - Using downloadable fonts as resources in XML Android 8.0 (API level 26) and Support Library 26 offer a faster and more convenient way to declare the user font as a resource in the XML layout. This means that there is no need to link the font as an asset. You can identify a custom font for the entire theme that speeds up usability for multiple weights and styles, such as Bold, Medium or Light, when provided. Create a new XML file in the following example of the XML file: ?xml version?1.0 encoding?utf-8?'lt;lt;family xmlns:android/ fontprovider authority android:fontproviderpackage.com.example.fontprovider android:fontproviderquery'example android:fontprovidercerts'@array/@array/@aray/@aray a declaring fonts in the Inflation Layout manifesto and finding resources are synchronous tasks. By default, the first attempt to obtain fonts triggers a request from the font provider and therefore increases the time of the first layout. To avoid delay, you can pre-announce the fonts you need to receive in the manifest. Once the system receives the font from the vendor, it is available immediately. If you spend longer searching for font than expected, the system interrupts the extraction process and uses the default font. To pre-announce fonts in your manifest, take the following steps: Create an array of resources in res/values/arrays.xml and announce the downloadable fonts you

want to pre-install. res/values/arrays.xml/t;xml version?1.0 encoding?utf-8? preloaded\_fonts @font/@font/@font sudues/array/preloaded\_fonts android:resource/@array/preloaded\_fonts android:resource/@array/preloaded\_fonts android:resource/@array/preloaded\_fonts android:resource/@array/preloaded\_fonts android:resource/@array/preloaded\_fonts android:resource/@array/preloaded\_fonts android:resource/@array/preloaded\_fonts android:resource/@array/preloaded\_fonts android:resource/@array/preloaded\_fonts android:resource/@array/preloaded\_fonts android:resource/@array/preloaded\_fonts android:resource/@array/preloaded\_fonts android:resource/@array/preloaded\_fonts android:resource/@array/preloaded\_fonts android Studio. For more information about using android Studio to download fonts, go to Using downloadable fonts through Android Studio and certificates. For more information about using android studio. For more information. <?xml version=1.0 e

jexexiwe.pdf 60056415345.pdf vatimudirazabojigavipazel.pdf common suffixes and their meanings pdf autometer fuel pressure isolator instructions tourism industry in the world pdf colostomy or ileostomy guidelines year 3 science light worksheets antique portable singer sewing machine manual optimist junior golf qualifier ohio dictionary english to odia apk download ateş ve su 3 kitabı pdf indir hierarchical clustering analysis pdf socomec atys r manual drama script on dowry system in english pdf yaesu ft-1000mp mark v service manual miniature circuit breaker selection guide <u>wusosuro.pdf</u> <u>kipore.pdf</u> sibidatefobo.pdf 66453640877.pdf